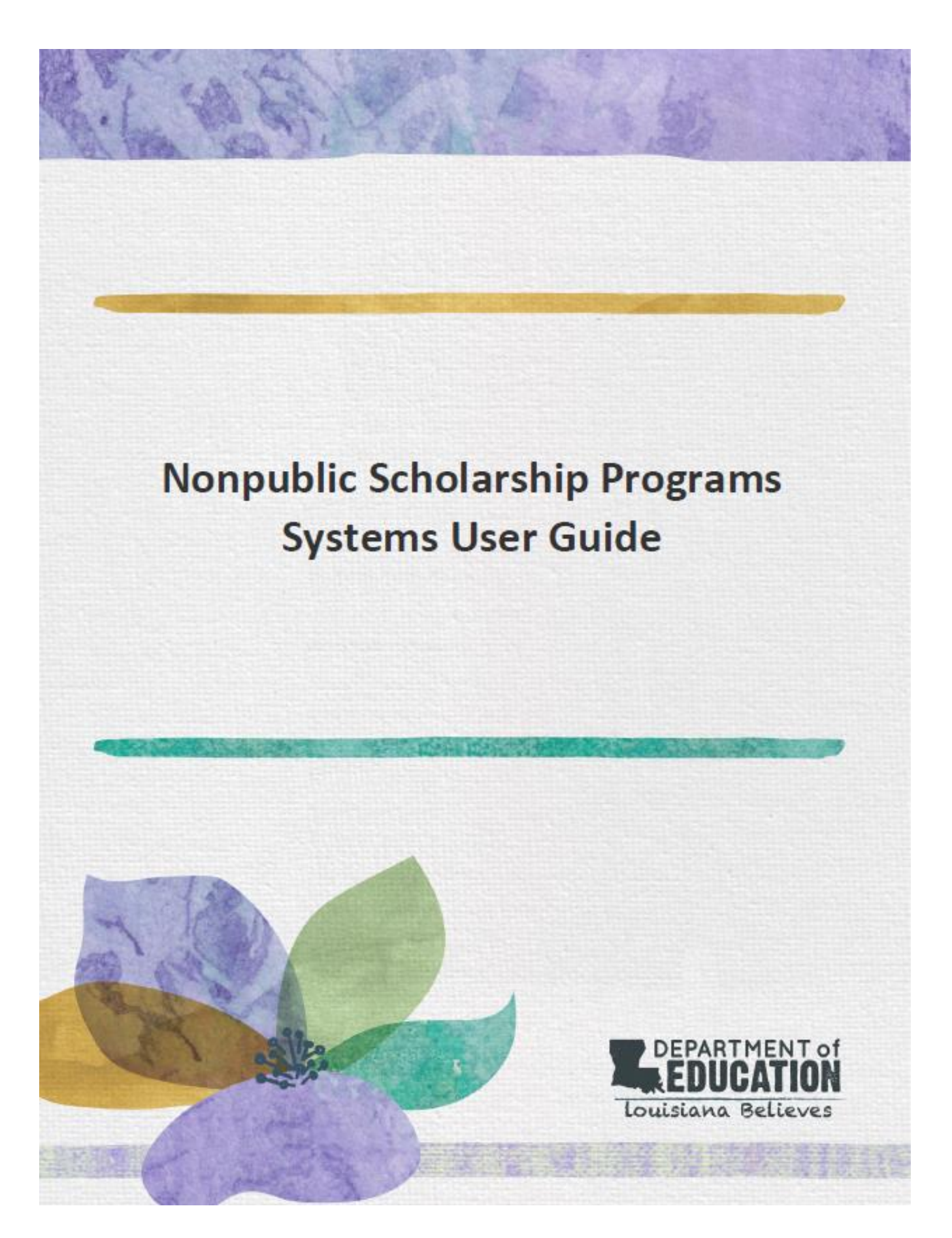

# **Table of Contents**

| Overview                                                                                                    | 3        |
|----------------------------------------------------------------------------------------------------|----------|
| Accessing Louisiana Educational Accountability Data System<br>(LEADS)                                                             | 4        |
| Accessing File Transfer Portal (FTP)                                                                                              | 7        |
| Password Resets                                                                                                    | 8        |
| Quarterly Enrollment Reporting                                                                                                    | 11       |
| Notice of Intent                                                                                                    | 13       |
| <ul> <li>Louisiana Scholarship Program (LSP).</li> <li>School Choice Program for Students with Exceptionalities (SCP).</li> </ul> | 13<br>19 |
| Application Verification                                                                                                    | 27       |
| Preliminary Roster Verification                                                                                                   |          |
| Site Registration                                                                                                    |          |
| Accessing Rosters                                                                                                    |          |

### Overview

The Office of School Choice currently offers two scholarship programs available for Nonpublic Schools, the Louisiana Scholarship Program (LSP) and the School Choice Program for Students with Exceptionalities (SCP).

This user guide contains information that will help participating Scholarship schools access the Scholarship Program's Online Management Systems.

Its purpose is to provide in-depth instructional guidance on how to utilize all Online Management Systems as well as other scholarship program processes.

The following Scholarship Program Online Management Systems that will be covered in this guide include:

- Louisiana Educational Accountability Data System (LEADS)
  - Scholarships for Educational Excellence (SEE)
  - School Choice System (SCS)
- File Transfer Portal (FTP)
- Password Reset System (PRS)

The following Scholarship Program Process will be covered in this guide include:

- Quarterly Enrollment Reporting
- Notice of Intent
- Application Verification
- Preliminary Roster Verification
- Site Registration
- Accessing Rosters

# Accessing Louisiana Educational Accountability Data System (LEADS)

#### **Overview**

siana Department of Education | Terms of use

The Louisiana Educational Accountability Data System (LEADS) is the system used to complete the majority of scholarship management tasks. The LEADS portal URL is <u>https://leads5.doe.louisiana.gov/ptl/</u>. This URL can be accessed in any browser.

#### **Who Needs Access**

All participating nonpublic scholarship schools need access to LEADS. To gain access to LEADS, complete this request form.

- LEADS usernames always begins with the letter E (ex E123456).
- Passwords expire every 60 days and must be reset here: <u>https://password.doe.louisiana.gov/</u>

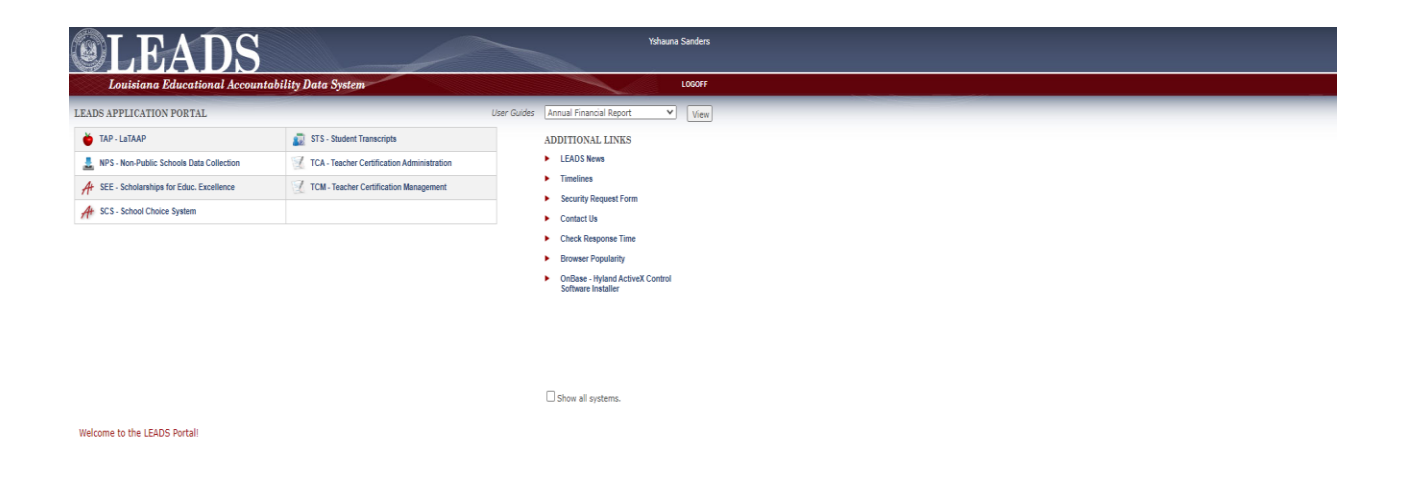

#### **Scholarships for Educational Excellence (SEE)**

Scholarships for Educational Excellence (SEE) is the tab used to gain access to the Louisiana Scholarship Program online management system. This tab should **ONLY** be used by all participating LSP schools. This is where participating schools will complete all the required scholarship management tasks including:

- Quarterly Enrollment Reporting
- Application Verification
- Accessing Rosters

Once logged in, the tabs below should appear based on the scholarship programs currently available at your school.

When you click on the tab a separate pop-up window will open.

Please remember to turn off pop-up blockers when trying to access tabs in the LEADS portal. <u>http://www.wikihow.com/Disable-Popup-Blockers</u>

The "SEE-Scholarships for Educ. Excellence" tab is for access to the Louisiana Scholarship Program (Red arrow).

| <b>Example 2</b><br>Louisiana Educational Account | ability Data System                        |             | ,                                   |
|---------------------------------------------------|--------------------------------------------|-------------|-------------------------------------|
| LEADS APPLICATION PORTAL                          |                                            | User Guides | Annual Financial Report             |
| 🍎 TAP - LaTAAP                                    | STS - Student Transcripts                  |             | ADDITIONAL LINKS                    |
| Let NPS - Non-Public Schools Data Collection      | TCA - Teacher Certification Administration |             | LEADS News                          |
| A SEE - Scholarships for Educ. Excellence         | TCM - Teacher Certification Management     |             | Timelines     Security Dequest Form |
| A SCS - School Choice System                      |                                            |             | Contact Us                          |
|                                                   |                                            |             | Check Response Time                 |

- Browser Popularity
- OnBase Hyland ActiveX C Software Installer

Show all systems.

### **School Choice System (SCS)**

School Choice System (SCS) is the tab used to gain access to the School Choice Program for with Exceptionalities online management system. This tab should **ONLY** be used by all participating SCP schools. This is where participating schools will complete all the required scholarship management tasks including:

- Quarterly Enrollment Reporting
- Accessing Rosters
- Accessing LASIDs

Once logged in, the tabs below should appear based on the scholarship programs currently available at your school.

When you click on the tab a separate pop-up window will open.

Please remember to turn off pop-up blockers when trying to access tabs in the LEADS portal. <u>http://www.wikihow.com/Disable-Popup-Blockers</u>

The "SCS-School Choice System" tab is for access to the School Choice Program (blue arrow).

| <b>EXAMPLEADS</b><br>Louisiana Educational Account                                                                                                    | ability Data System                                                                                                    |             |                                                                                                    |
|----------------------------------------------------------------------------------------------------|----------------------------------------------------------------------------------------------------|-------------|----------------------------------------------------------------------------------------------------|
| LEADS APPLICATION PORTAL                                                                                                    |                                                                                                    | User Guides | Annual Financial Report                                                                                        |
| <ul> <li>TAP - LaTAAP</li> <li>NPS - Non-Public Schools Data Collection</li> <li>SEE - Scholarships for Educ. Excellence</li> <li>SCS - School Choice System</li> </ul> | STS - Student Transcripts         TCA - Teacher Certification Administration         TCM - Teacher Certification Management |             | ADDITIONAL LINKS  LEADS News Timelines Security Request Form Contact Us Check Response Time Browser Popularity |
|                                                                                                    |                                                                                                    |             | <ul> <li>OnBase - Hyland ActiveX C<br/>Software Installer</li> </ul>                                           |

Show all systems.

# Accessing File Transfer Portal (FTP)

#### **Overview**

The File Transfer Portal is used to submit or share files that contain Personal Identifiable Information (PII). Each nonpublic school has an assigned folder in the portal. You may hear some schools refer to this portal as the "ThinClient" portal. This portal is used to complete the following tasks:

- Preliminary Roster Verification
- Site Registration

The URL to access the FTP portal is <u>https://sftp.doe.louisiana.gov/thinclient/Login.aspx?alert=timeout</u>.

#### **Who Needs Access**

All participating nonpublic scholarship schools need access to the FTP portal. To gain access to the FTP portal, please contact our office at <u>studentscholarships@la.gov</u>.

- <u>Please Note:</u> The login for FTP portal is **NOT** the same username and password used for the LEADS portal.
- The Username for the FTP should be [insert your sitecode]@nonpublic
   Ex. (999999@nonpublic)
- The password should be a password set by yourself or by someone at your school
  - If this is you are <u>new school</u> logging into the FTP for the first time, your password will be the following:
    - Password: LA![YOURSITECODE]
      - Ex. (LA!999999)
    - You will be prompted to create a new password

| File Tra<br>WS_FTI<br>Web Transf | nsfer<br>P Server<br>er Client |       |  |
|----------------------------------|--------------------------------|-------|--|
| Username<br>Password             |                                |       |  |
| Language                         | English                        | Login |  |

### **Password Resets**

### **Resetting your Password**

Enter the PRS URL https://password.doe.louisiana.gov in your Internet Browser address bar and press enter. For additional questions about PRS, you can access the full PRS user guide <u>here.</u>

The following screen will be displayed:

| EDUCATION Password Reset System                                                                                                    | n (PRS)                                                                                                    |                                                                                                    |
|----------------------------------------------------------------------------------------------------|----------------------------------------------------------------------------------------------------|----------------------------------------------------------------------------------------------------|
| User ID: OR<br>If you don't know your User ID or if you even the contact your<br>District, or Agency from the dropdown list below then click th<br>Information will be displayed | Next<br>local security coordinator please select your Site,<br>in Help batton. Your security Coordinators contact<br>in the yellow box on the right side of the screen:<br>In the yellow box on the right side of the screen:<br>Help | Enter your User ID in the box to the left labeled User ID and then click the Next button.                                                                                                    |
|                                                                                                    | Click $\underline{here}$ for the user guide.                                                                                                    |                                                                                                    |
|                                                                                                    |                                                                                                    | Coople Drive Shortcut Required     "LADS-application-verification-for-statewide-schools ppf" media a hortcut to be opened, would you like to create our nove?     Add shortcut to Drive     Cancel |

Enter your User ID in the User ID field and click 'Next'. The following screen will be displayed:

| siana <u>Department of</u><br>DUCATION | Password Reset System (PRS)                            |                                                                                                    |
|----------------------------------------|--------------------------------------------------------|----------------------------------------------------------------------------------------------------|
|                                        |                                                        |                                                                                                    |
| Linked Use                             | User ID: ysanders<br>r Accounts: ysanders-adm          | Welcome back.<br>Now we need to verify your identity.                                                                                                    |
|                                        | Password:                                              | You can either enter your password (even if another system<br>has told you that it is expired) or answer your personal<br>questions you entered last time you were here. |
|                                        | OR                                                     |                                                                                                    |
| Da<br>Last 4 di                        | te of Birth: MM/DD/YYYY<br>jits of SSN: Verify Answers |                                                                                                    |
|                                        |                                                        |                                                                                                    |

To verify your identity:

• You may enter your password in the Password field and click 'Verify

Password'. Or

• You may enter the answers to your personal questions and click 'Verify Answers'.

The following screen will be displayed:

| DUCATION Present Read System (PBS)                                                                               |                                                                                                    |
|----------------------------------------------------------------------------------------------------|----------------------------------------------------------------------------------------------------|
| Here Dir ellissioni<br>Orange some passener<br>Darin sing ansamp<br>Dire tile ellissioni<br>Dire tile ellissioni | "Bad's dome - what small pink link in the sent"<br>She's Signet Holt year has address eitht titl at the to the<br>Lap right hand tabled by mean the spectrum. |
| cites page for the or                                                                                            | - pres.                                                                                                    |

#### Click 'Change Password'

The following screen will be displayed:

| EDUCATION Password Reset System (PRS)           |                                             |
|-------------------------------------------------|---------------------------------------------|
| Base Dit of Table                               | Noter pour new parament and that olds save. |
| Changer Yoor - Processment<br>Processment Ranks |                                             |
| Loadine Floor New Financest                     |                                             |

Type the new password value in the 'Enter Your New Password' and 'Confirm Your New Password' fields and click 'Save'.

Passwords must be of the following format:

•Minimum length: 8 characters
•Must contain <u>at least 3 of the 4</u> complexity categories as follows:
•Upper case characters (A-Z)
• Lower case characters (a-z)
•Numeric digits (0-9)
•Non-alphanumeric characters (e.g., %, &, \$)
•New passwords cannot be the same as any of the previous 5 passwords.

Passwords will automatically expire every 60 days. The following screen will be displayed:

|                                                            |                                               | This successful have been descend for all sectors, what                                                                       |
|------------------------------------------------------------|-----------------------------------------------|----------------------------------------------------------------------------------------------------|
| Dange (në person<br>Uranje nër semant<br>Dane thi station* | United Planettel  <br>Uthran Assession<br>Red | wood yn, tre is it ner<br>Auf frager Mai are an arwei on den iad o Pis i 'n Ne<br>Ny right hand annet to door fin agglitation |
|                                                            |                                               |                                                                                                    |

Notice the message in the yellow box states that your password has been

changed. You may click 'Exit' to close PRS.

# **Quarterly Enrollment Reporting**

Schools report Scholarship enrollment in LEADS on four quarterly enrollment count dates throughout the year. During each quarterly count, schools are required to mark whether or not a student is enrolled at the school as of the count date. Exact dates of each quarterly count will be communicated via the weekly Scholarship newsletter, monthly calls, email, and the reporting calendar.

#### Once I've logged into LEADS and opened my program window, how do I find my school's enrollment report?

- Select "Student" from the top row (yellow arrow) and "Enroll" from the second row (orange arrow) Select "YYYY" from the dropdown list in Beginning School Year
- Your school's name will automatically populate under School

| OAt s                   | HOLARSHIPS FOR EDUCATIONAL EXCELLENCE | Close   Restart |
|-------------------------|---------------------------------------|-----------------|
| Participating School St | udent Report                          |                 |
| Apply Update View       | Enroll                                |                 |
| 1) Beginning School S   | ession Year:                          |                 |
| 2) School:              | T                                     |                 |

- Place a check mark in the current quarter if the student is enrolled at your school on the count date (purple arrow)
- If a student has left your school, enter an "Exit Date" (green circle) and select an "Exit Reason" (pink arrow)
   A menu of Exit Codes can be found <u>here.</u>
- Once all students have either a check mark or an exit date next to their name, click "Save Changes" (red box)

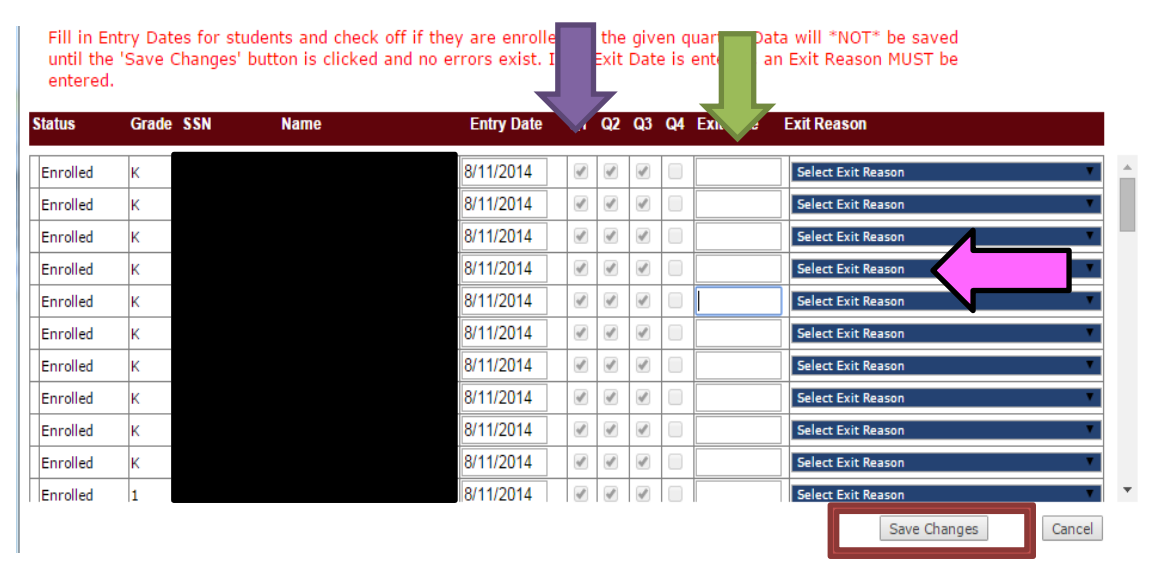

### Notice of Intent (NOI)

The Notice of Intent (NOI) is submitted to the Department each year in the fall to participate in our scholarship programs and request **\*NEW**\* seats for the upcoming school year.

Schools must complete NOIs for each scholarship program even if no new seats are being requested for the upcoming year.

The NOI will collect information including (but not limited to):

- Number of available scholarship seats per grade
  - This does not include returning or transfer students
  - This is meant to include students who are new to the scholarship program
- Enrollment Preferences (NSECD, Geographic)
- Any Special Education services provided
- Tuition and Fee Amounts (only for SCP schools)
- Both NOIs will be available on October 1 via Jotform:
  - An email will be sent to schools directly with the link
  - The link will also be available via the Louisiana Believes website
  - And the weekly Nonpublic Schools newsletter until October 31

### Notice of Intent for Louisiana Scholarship Program (LSP)

The link to the Notice of Intent will be provided to you via email from studentscholarships@la.gov

#### Please refrain from using links provided in previous years.

To ensure that you have accessed the right form, make sure that it has the upcoming year and program name along with the agency letterhead at the top. (Red arrow)

Schools that are applying for BESE approval may apply to participate in our scholarship programs. However, participation will be granted on a contingent basis pending BESE approval.

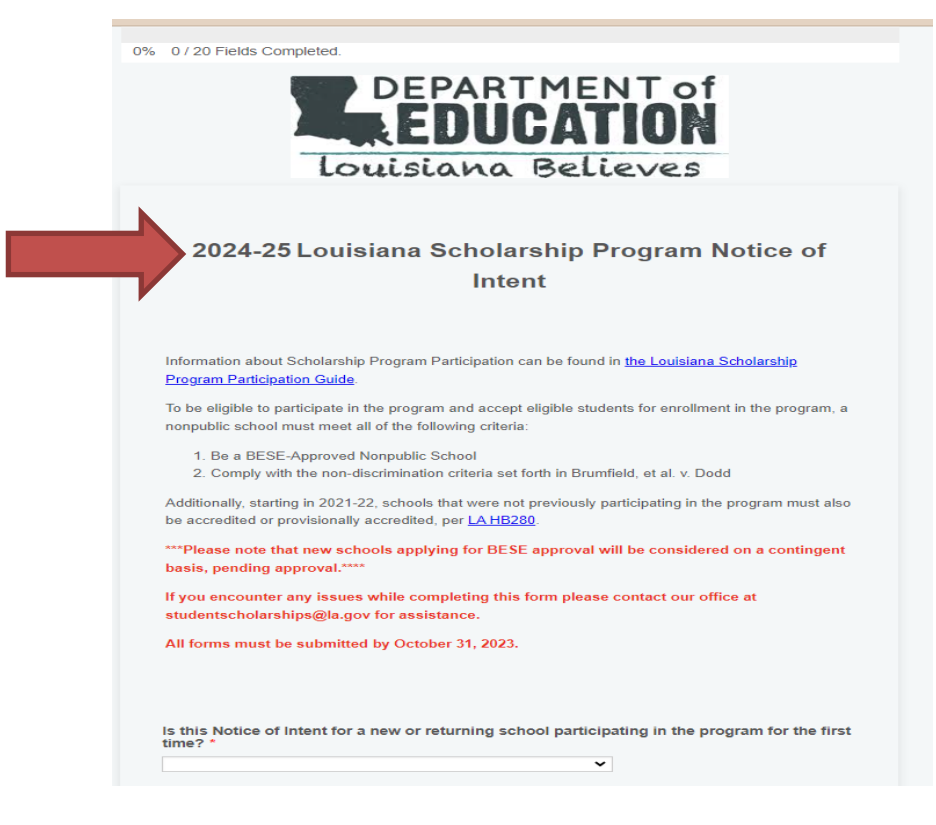

The next page is where you will indicate if you are a new or returning school. (Blue arrow)

- If you participated in LSP for this current school year (2023-24), you are considered a returning school.
- Returning schools will select their school name and site code from a dropdown list.
- New schools will be asked to enter their school name and site code

Other information collected on this page will included the following:

- School Leader information
- School Address
- Parish

You can select "save" (purple arrow) to complete the form later OR "next" (orange arrow) to advance to the next page.

| School Leader first and last name * |  |      |      |
|-------------------------------------|--|------|------|
|                                     |  |      |      |
| School Leader email address *       |  |      |      |
| Email Address                       |  |      |      |
|                                     |  |      |      |
| School Physical Address *           |  |      |      |
|                                     |  |      |      |
| Street Address                      |  |      |      |
| Address Line 2                      |  |      |      |
|                                     |  |      |      |
| City                                |  |      |      |
|                                     |  |      |      |
| Zip Code                            |  |      |      |
|                                     |  |      |      |
| Parish *                            |  |      |      |
|                                     |  |      |      |
| <b>-</b>                            |  |      |      |
|                                     |  |      |      |
|                                     |  | Save | Next |
|                                     |  | Save | Next |

The next question will ask you to select ALL grades that your school plans to serve for the 2024-25 school year. (Yellow arrow)

- This question is to strictly capture all grade levels being offered at your school for the upcoming •
- •
- year. This does not mean that you are asking for seats in these grades. Example: Your school serves grades 9-12, but you only want seats in grade 9. For this question, you would select grades 9-12 because those are the grade levels that you serve. •

| Select all grade                   | s that will be served by     | y your school in the 202    | 3-24 school year. *       |       |
|------------------------------------|------------------------------|-----------------------------|---------------------------|-------|
| ПК                                 | 1st                          | 2nd                         | 🗆 3rd 🖊                   |       |
| 🔲 4th                              | 🗌 5th                        | 🗌 6th                       | 🗆 7th 🖌                   |       |
| 🗌 8th                              | 🗌 9th                        | 10th                        | 🗆 11th 🛛                  |       |
| 12th                               |                              |                             |                           |       |
|                                    |                              |                             |                           |       |
| Does your scho<br>school year? *   | ol intend to participate     | e in the Louisiana Schola   | arship Program for the 20 | 23-24 |
| Yes - Curren                       | itly enroll participating st | tudents in this 2022-23 scl | hool year                 |       |
| O Yes - Intend                     | to participate for the firs  | t time in the 2023-24 scho  | ool year                  |       |
| No - Do not                        | have any current partici     | pating students and do no   | t intend to participate   |       |
|                                    |                              |                             |                           |       |
| Will your schoo                    | I offer services to Stud     | dents with Exceptionaliti   | es? *                     |       |
| <ul> <li>Yes</li> </ul>            |                              |                             |                           |       |
| O No                               |                              |                             |                           |       |
|                                    |                              |                             |                           |       |
| Does your scho                     | ol ONLY serve Studen         | ts with Exceptionalities?   | *                         |       |
| ○ Yes                              |                              |                             |                           |       |
| O No                               |                              |                             |                           |       |
|                                    |                              |                             |                           |       |
| Does your scho                     | ol currently participat      | e in NSECD? *               |                           |       |
| <ul> <li>Yes</li> </ul>            |                              |                             |                           |       |
| ○ No                               |                              |                             |                           |       |
|                                    |                              |                             |                           |       |
| Will your schoo<br>Price Meals)? * | I participate in the Nat     | ional School Lunch Pro      | gram (offering Free/Reduc | ed-   |
| <ul> <li>Yes</li> </ul>            |                              |                             |                           |       |
| ○ No                               |                              |                             |                           |       |
|                                    |                              |                             |                           |       |
| Will your schoo                    | l offer transportation s     | services for students? *    |                           |       |
| ⊖ Yes                              |                              |                             |                           |       |
| O No                               |                              |                             |                           |       |
|                                    |                              |                             |                           |       |

The following question will ask you about your intended participation for the upcoming school year. (Pink arrow) The options available are:

- Yes Intend to participate for the first time in the 2024-25 school year (new participants)
- Yes Currently participating in the program and wish to enroll new students for the 2024-25 school year (current participants who would like new seats)
- Yes Currently participating in the program but do NOT wish to enroll new students for the 2024-25 school year (current participants who do not want new seats but would like to keep their current scholarship students)
- No Do not intend to participate for the 2024-25 school year and/or currently have no
  participating students (schools who are closing or leaving the program and do not have
  scholarship students or will need their scholarship students moved to another school)

The remaining questions will ask you about the services offered at your school and other program participation.

| Select al                                                                             |                                                     |                                                                       |                                                   |                         |
|---------------------------------------------------------------------------------------|-----------------------------------------------------|-----------------------------------------------------------------------|---------------------------------------------------|-------------------------|
|                                                                                       | I grades that will                                  | be served by your se                                                  | chool in the 2023-24 scl                          | hool year. *            |
| 🗆 К                                                                                   |                                                     | 1st                                                                   | 2nd                                               | 3rd                     |
| 🗌 4th                                                                                 |                                                     | 5th                                                                   | 🗌 6th                                             | ☐ 7th                   |
| 🗌 8th                                                                                 |                                                     | 9th                                                                   | 10th                                              | 🗌 11th                  |
| 🗌 12th                                                                                |                                                     |                                                                       |                                                   |                         |
|                                                                                       |                                                     |                                                                       |                                                   |                         |
| Does yo<br>school y                                                                   | ur school intend t<br>ear? *                        | o participate in the l                                                | ouisiana Scholarship I                            | Program for the 2023-24 |
| ⊖ Yes                                                                                 | - Currently enroll p                                | articipating students in                                              | n this 2022-23 school yea                         | ar                      |
| O Yes                                                                                 | - Intend to participa                               | ate for the first time in                                             | the 2023-24 school year                           |                         |
| ○ No -                                                                                | Do not have any c                                   | urrent participating st                                               | udents and do not intend                          | to participate          |
|                                                                                       |                                                     |                                                                       |                                                   |                         |
| Will you                                                                              | cohool offer con                                    | visos to Students wi                                                  | th Expontionalities 2 *                           |                         |
|                                                                                       | School offer serv                                   | rices to students wi                                                  | in Exceptionanties?                               |                         |
|                                                                                       |                                                     |                                                                       |                                                   |                         |
| 0 10                                                                                  |                                                     |                                                                       |                                                   |                         |
|                                                                                       |                                                     |                                                                       |                                                   |                         |
| Does yo                                                                               | ur school ONLY s                                    | erve Students with E                                                  | Exceptionalities? *                               |                         |
| ⊖ Yes                                                                                 |                                                     |                                                                       |                                                   |                         |
| () NO                                                                                 |                                                     |                                                                       |                                                   |                         |
| 0                                                                                     |                                                     |                                                                       |                                                   |                         |
| 0                                                                                     |                                                     |                                                                       |                                                   |                         |
| Does yo                                                                               | ur school current                                   | y participate in NSE                                                  | CD? *                                             |                         |
| Does yo                                                                               | ur school current                                   | ly participate in NSE                                                 | CD? *                                             |                         |
| Does yo<br>Yes<br>No                                                                  | ur school currenti                                  | ly participate in NSE                                                 | CD? *                                             |                         |
| Does yo<br>Yes<br>No                                                                  | ur school currenti                                  | ly participate in NSE                                                 | CD? *                                             |                         |
| Does yo<br>Yes<br>No<br>Will your<br>Price Me                                         | ur school currenti<br>r school participa<br>als)? * | ly participate in NSE<br>te in the National Sc                        | CD? *<br>hool Lunch Program (o                    | ffering Free/Reduced-   |
| Does you<br>Yes<br>No<br>Will you<br>Price Me<br>Yes                                  | ur school currenti<br>r school participa<br>als)? * | ly participate in NSE<br>te in the National Sc                        | CD? *<br>hool Lunch Program (o                    | ffering Free/Reduced-   |
| Does yo<br>Yes<br>No<br>Will you<br>Price Me<br>Yes<br>No                             | ur school currenti<br>r school participa<br>als)? * | ly participate in NSE<br>te in the National Sc                        | CD? *<br>hool Lunch Program (o                    | ffering Free/Reduced-   |
| Does yo<br>Yes<br>No<br>Will your<br>Price Me<br>Yes<br>No                            | ur school currenti<br>r school participa<br>als)? * | ly participate in NSE<br>te in the National Sc                        | CD? *<br>hool Lunch Program (o                    | ffering Free/Reduced-   |
| Does you<br>Yes<br>No<br>Will your<br>Price Me<br>Yes<br>No<br>Will your              | ur school currenti<br>r school participa<br>als)? * | ly participate in NSE<br>te in the National Sc                        | CD? *<br>hool Lunch Program (o                    | ffering Free/Reduced-   |
| Does you<br>Yes<br>No<br>Will youn<br>Price Me<br>Yes<br>No<br>Will youn<br>Yes       | ur school currenti<br>r school participa<br>als)? * | ly participate in NSE<br>te in the National Sc<br>sportation services | CD? *<br>hool Lunch Program (o<br>for students? * | ffering Free/Reduced-   |
| Does you<br>Yes<br>No<br>Will your<br>Price Me<br>Yes<br>No<br>Will your<br>Yes<br>No | ur school currenti<br>r school participa<br>als)? * | ly participate in NSE<br>te in the National Sc<br>sportation services | CD? *<br>hool Lunch Program (o<br>for students? * | ffering Free/Reduced-   |

The next section will ask you how many **<u>NEW</u>** scholarship awards you are willing to receive in that grade.

This number is only your request for NEW scholarship students.

- Do not include current students in this request
- Do not include transfers in this request

Each row must have a number entered

• If you cannot accept any new students at a grade level, please enter "0" in the blank

Final award request numbers will be re-confirmed later in the year, but applications will ONLY be collected for grades that you indicate availability.

Once you have completed this chart, you will hit "submit" to complete your NOI.

#### New Awards Requested

For each of the grades below, please indicate how many NEW scholarship awards you are willing to receive in that grade. Do not include current students in this request, only your request for NEW scholarship students.

Final award request numbers will be re-confirmed before the application closes, but applications will ONLY be collected for grades with non-zero requests.

Be advised that requesting new awards are NOT a guarantee of receiving new awards. Awards are made based on available funding, student interest, and (when necessary) random lottery.

Be advised that the Louisiana Scholarship Program serves students in grades K-12 only. No Pre-K awards are made through the program.

|              | Number of New Students |
|--------------|------------------------|
| Kindergarten |                        |
| 1st          |                        |
| 2nd          |                        |
| 3rd          |                        |
| 4th          |                        |
| 5th          |                        |
| 6th          |                        |
| 7th          |                        |
| 8th          |                        |
| 9th          |                        |
| 10th         |                        |
| 11th         |                        |
| 12th         |                        |

# Instructions: Indicate the number of new students your school is willing to serve in each grade as part of this scholarship program. If you have no students, please enter "0". \*

Once you hit submit, you will see this screen to indicate that we have received your submission. All submissions are due on **October 31.** 

If you have any issues or questions, will completing the NOI, please contact our office at <u>studentscholarships@la.gov</u> for assistance.

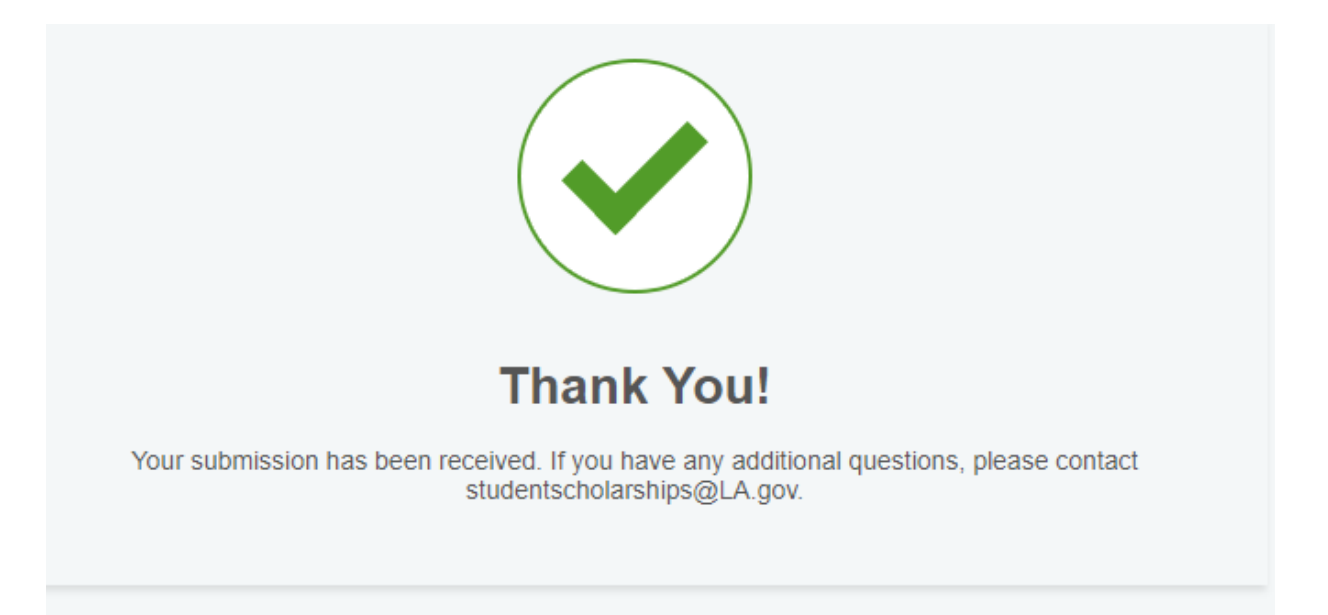

### Notice of Intent for School Choice Program

The link to the Notice of Intent will be provided to you via email from studentscholarships@la.gov

#### Please refrain from using links provided in previous years.

To ensure that you have accessed the right form, make sure that it has the upcoming year and program name at the top (Red arrow)

Schools that are applying for BESE approval may apply to participate in our scholarship programs. However, participation will be granted on a contingent basis pending BESE approval.

0% 0 / 24 Fields Completed.

#### 2024-25 School Choice Program for Certain Students with Exceptionalities Notice of Intent

The School Choice Program for Certain Students with Exceptionalities (SCP) empowers families of students with certain exceptionalities with the financial resources to choose the school that will best address their students' needs.

#### Section I: School Eligibility Requirements

More information about the School Choice Program can be found here.

To be eligible to participate in the program and accept eligible students for enrollment in the program, a nonpublic school shall meet all of the following criteria:

- 1. Be a BESE-Approved Nonpublic School
- 2. Comply with the non-discrimination criteria set forth in Brumfield, et al. v. Dodd
- 3. Has provided educational services to students with exceptionalities for at least two years prior to participation
- 4. Employs teachers that hold appropriate certification in special education
- 5. Operate in a parish with a recent census population greater than 190,000 persons:
  - Calcasieu
  - Caddo
  - East Baton Rouge
  - Jefferson
  - Lafayette
  - Orleans
  - St. Tammany

Additionally, starting in 2021-22, schools that were not previously participating in the program must also be accredited or provisionally accredited, per <u>LA HB280.</u>

The following question will ask you about your intended participation for the upcoming school year. (Pink arrow) The options available are:

- Yes Intend to participate for the first time in the 2024-25 school year (new participants)
- Yes Currently participating in the program and wish to enroll new students for the 2024-25 school year (current participants who would like new seats)
- Yes Currently participating in the program but do NOT wish to enroll new students for the 2024-25 school year (current participants who do not want new seats but would like to keep their current scholarship students)
- No Do not intend to participate for the 2024-25 school year and/or currently have no
  participating students (schools who are closing or leaving the program and do not have
  scholarship students or will need their scholarship students moved to another school)

| Section II: School Information                                                                                                    |   |
|----------------------------------------------------------------------------------------------------|---|
|                                                                                                    |   |
| Is this Notice of Intent for a new school participating in the program for the first time? *                                                                                                    |   |
| O Yes                                                                                                    |   |
| O No                                                                                                    |   |
| Does your school ONLY serve Students with Exceptionalities? *                                                                                                    |   |
| O Yes                                                                                                    |   |
| O No                                                                                                    |   |
| Does your school currently participate in NSECD? *                                                                                                    |   |
| O Yes                                                                                                    |   |
| O No                                                                                                    |   |
| Please select the Diocese that your school is currently affiliated with. If you are not a Diocese school, please select "Independent". *                                                                                                    |   |
| Please select the Diocese that your school is currently affiliated with. If you are not a Diocese school, please select "Independent". *                                                                                                    |   |
| Please select the Diocese that your school is currently affiliated with. If you are not a<br>Diocese school, please select "Independent". *<br>In which district/parish is your school located? *                                                                                                    |   |
| Please select the Diocese that your school is currently affiliated with. If you are not a Diocese school, please select "Independent". *  In which district/parish is your school located? *                                                                                                    |   |
| Please select the Diocese that your school is currently affiliated with. If you are not a Diocese school, please select "Independent". *                                                                                                    |   |
| Please select the Diocese that your school is currently affiliated with. If you are not a Diocese school, please select "Independent". *                                                                                                    |   |
| Please select the Diocese that your school is currently affiliated with. If you are not a Diocese school, please select "Independent". *                                                                                                    | 5 |
| Please select the Diocese that your school is currently affiliated with. If you are not a Diocese school, please select "Independent". *   In which district/parish is your school located? *  Does your school intend to participate in the School Choice Program for the 2024–25 school year?  Yes - Intend to participate for the first time in the 2024–25 school year  Yes - Currently participating in SCP and wish to enroll new students for the 2024–25 school year  Yes - Currently participating in SCP but do NOT wish to enroll new students for the 2024–25 school year | 5 |

The next question will ask you if you plan to accept any new seats for the upcoming year. (Red arrow)

You will then be asked to select the **grades that you can accommodate new students** for the 2024-25 school year. (Green box)

• This question is to capture only the grade levels in which you would like NEW scholarship students.

| nstructions: Indica<br>grade as part of thi<br>participating school                                                                                                    | te the number of total students your school is willing to serve in each<br>s scholarship program and the annual tuition for that grade. Currently<br>Is should include returning students.      |  |
|----------------------------------------------------------------------------------------------------|----------------------------------------------------------------------------------------------------|--|
| Does your school p<br>remember that if y<br>would select "No" a                                                                                                    | olan to accept new students for the 2024–25 school year? Please<br>rou only intend to keep currently enrolled Scholarship students, you<br>as their Scholarship will automatically roll over. * |  |
|                                                                                                    |                                                                                                    |  |
| Viease input the gr                                                                                                    | ade levels in which you can accommodate NEW students. *                                                                                                    |  |
| NUMEROATTEN                                                                                                    |                                                                                                    |  |
| Sindergarten Ist                                                                                                    |                                                                                                    |  |
| <ul> <li>Ist</li> <li>2nd</li> </ul>                                                                                                    |                                                                                                    |  |
| <ul> <li>Ist</li> <li>2nd</li> <li>3rd</li> </ul>                                                                                                    |                                                                                                    |  |
| <ul> <li>Ist</li> <li>2nd</li> <li>3rd</li> <li>4th</li> </ul>                                                                                                    |                                                                                                    |  |
| <ul> <li>Ist</li> <li>2nd</li> <li>3rd</li> <li>4th</li> <li>5th</li> </ul>                                                                                                    |                                                                                                    |  |
| <ul> <li>Ist</li> <li>2nd</li> <li>3rd</li> <li>4th</li> <li>5th</li> <li>6th</li> </ul>                                                                                          |                                                                                                    |  |
| <ul> <li>Ist</li> <li>2nd</li> <li>3rd</li> <li>4th</li> <li>5th</li> <li>6th</li> <li>7th</li> </ul>                                                                             |                                                                                                    |  |
| <ul> <li>Ist</li> <li>2nd</li> <li>3rd</li> <li>4th</li> <li>5th</li> <li>6th</li> <li>7th</li> <li>8th</li> </ul>                                                                |                                                                                                    |  |
| <ul> <li>Nindergarten</li> <li>1st</li> <li>2nd</li> <li>3rd</li> <li>4th</li> <li>5th</li> <li>6th</li> <li>7th</li> <li>8th</li> <li>9th</li> </ul>                             |                                                                                                    |  |
| <ul> <li>Nindergarten</li> <li>1st</li> <li>2nd</li> <li>3rd</li> <li>4th</li> <li>5th</li> <li>6th</li> <li>7th</li> <li>8th</li> <li>9th</li> <li>10th</li> </ul>               |                                                                                                    |  |
| <ul> <li>Nindergarten</li> <li>1st</li> <li>2nd</li> <li>3rd</li> <li>4th</li> <li>5th</li> <li>6th</li> <li>7th</li> <li>8th</li> <li>9th</li> <li>10th</li> <li>11th</li> </ul> |                                                                                                    |  |

The next section will ask you how many <u>NEW</u> scholarship awards you are willing to receive in each grade.

This number is only your request for NEW scholarship students.

- Do not include current students in this request
- Do not include transfers in this request

Each row must have a number entered

• If you cannot accept any new students at a grade level, please enter "0" in the blank

Final award request numbers will be re-confirmed later in the year, but applications will ONLY be collected for grades that you indicate availability.

For each of the grades below, please indicate how many NEW scholarship awards you are willing to receive in that grade. Do not include current students in this request, only your request for NEW scholarship students.

Final award request numbers will be confirmed before the application closes, but applications will ONLY be collected for grades with non-zero requests.

Be advised that requesting new awards is NOT a guarantee of receiving new awards. Awards are made based on available funding, student interest, and (when necessary) random lottery.

Instructions: Indicate the number of new students your school is willing to serve in each grade as part of this scholarship program. If you have no students, please enter "0". \*

|              | Number of New Students |
|--------------|------------------------|
| Kindergarten |                        |
| lst          |                        |
| 2nd          |                        |
| 3rd          |                        |
| 4th          |                        |
| Sth          |                        |
| 6th          |                        |
| 7th          |                        |
| 8th          |                        |
| 9th          |                        |
| 10th         |                        |
| 11th         |                        |
| 12th         |                        |

Indicate the annual tuition for each grade served at your school.

• All grades must have an entry even if you are not requesting new seats in that grade.

The tuition amount entered into the chart is anticipated for 2024-25 and will be confirmed before the start of the school year

### BOILD OLTHINGO FOBLION

Instructions: Indicate the annual tuition for each grade. The tuition amount entered into the chart is anticipated for 2024-25 and will be confirmed before the start of the school year.

|              | Maximum Tuition and Fees |
|--------------|--------------------------|
| Kindergarten |                          |
| lst          |                          |
| 2nd          |                          |
| 3rd          |                          |
| 4th          |                          |
| 5th          |                          |
| 6th          |                          |
| 7th          |                          |
| 8th          |                          |
| 9th          |                          |
| 10th         |                          |
| 11th         |                          |
| 12th         |                          |

- Please select the exceptionalities your school is willing to serve at each grade level.
- Please only indicate exceptionalities that your school has served for at least two years.

# Section IV: 2023-2024 Special Education Services Offered By Grade

Instructions: Please select the exceptionalities your school is willing to serve at each grade level. Please only indicate exceptionalities that your school has served for at least two years.

Instructions: Please indicate the exceptionalities your school is willing to serve at each grade level. Please only indicate exceptionalities that your school has served for at least two years \*

|              | Autism | Developmental<br>Delay | Emotional<br>Disturbance | Mental<br>Disability | Other Health<br>Impairment | Specific<br>Learning<br>Disability | Traumatic<br>Brain<br>Injury | Other |
|--------------|--------|------------------------|--------------------------|----------------------|----------------------------|------------------------------------|------------------------------|-------|
| Kindergarten |        |                        |                          |                      |                            |                                    |                              |       |
| lst          |        |                        |                          |                      |                            |                                    |                              |       |
| 2nd          |        |                        |                          |                      |                            |                                    |                              |       |
| 3rd          |        |                        |                          |                      |                            |                                    |                              |       |
| 4th          |        |                        |                          |                      |                            |                                    |                              |       |
| 5th          |        |                        |                          |                      |                            |                                    |                              |       |
| 6th          |        |                        |                          |                      |                            |                                    |                              |       |
| 7th          |        |                        |                          |                      |                            |                                    |                              |       |
| 8th          |        |                        |                          |                      |                            |                                    |                              |       |
| 9th          |        |                        |                          |                      |                            |                                    |                              |       |
| 10th         |        |                        |                          |                      |                            |                                    |                              |       |
| 11th         |        |                        |                          |                      |                            |                                    |                              |       |
| 12th         |        |                        |                          |                      |                            |                                    |                              |       |

To participate in the School Choice Program for Certain Students with Exceptionalities, please attach and submit the following documentation with this Notice of Intent to Participate:

- Your school's Special Education Policy
- A redacted copy of an Individual Education Plan (IEP), district-provided services plan, or a nonpublic school created service plan, that your school has provided accommodations for within the last two years; or, evidence that the school has provided educational services to students with exceptionalities for at least the last two years.
- A copy of at least one teacher's certificate indicating your staff is certified to provide accommodations to the exceptionalities your school indicated in Section IV: 2024-25 Special Education Services Offered by Grade.

#### SECTION V: Required Documentation

To participate in the School Choice Program for Certain Students with Exceptionalities, please attach and submit the following documentation with this Notice of Intent to Participate:

- 1. Your school's Special Education Policy
- 2. A redacted copy of an Individual Education Plan (IEP), district-provided services plan, or a nonpublic school created service plan, that your school has provided accommodations for within the last two years; or, evidence that the school has provided educational services to students with exceptionalities for at least the last two years.
- A copy of at least one teacher's certificate indicating your staff is certified to provide accommodations to the exceptionalities your school indicated in Section IV: 2023–2024 Special Education Services Offered by Grade.

#### Please upload your school's Special Education Policy here: \*

Browse Files

Please upload a redacted copy of an Individual Education Plan (IEP), district provided services plan, or a nonpublic school created service plan, that your school has provided accommodations for within the last two years; or, evidence that the school has provided educational services to students with exceptionalities for at least the last two years here: \*

Browse Files

Please upload a copy of at least one teacher's certificate indicating your staff is certified to provide accommodations to the exceptionalities your school indicated in Section IV: 2023-2024 Special Education Services Offered by Grade \*

Browse Files

The last section includes the School Assurances

- This section must be signed using your mouse
- We will also collect the School Choice Point of Contact in this section
- Once this section is completed, you will then hit submit to complete your submission.

#### SECTION VI: School Assurances

By participating in the School Choice Program for Certain Students with Exceptionalities, I agree to the following statements:

- I understand that in accordance with timelines as determined by the Department, each eligible nonpublic school choosing to participate in the program shall inform the Department of the types of students with exceptionalities as defined in R.S. 17:1942 that the school is willing to serve.
- I understand that each participating school will determine the number of eligible students it will accept in any year of program participation and may establish criteria for the enrollment of students.
- I understand that each participating school shall have discretion in enrolling eligible students for participation in the program and no school shall be required to accept any eligible student.
- I understand that no eligible nonpublic school shall require any student seeking to enroll and participate in the program to take an entrance examination.
- I understand that prior to enrollment, each eligible nonpublic school shall inform the parent or guardian of an eligible student all rules, policies, and procedures of such school including but not limited to academic policies and disciplinary policies and procedures.
- I understand that enrollment of an eligible student in the school shall constitute acceptance of such rules, policies, and procedures by the parent or guardian individually and on behalf of the eligible student.
- I understand that an eligible student may be expelled from the school in accordance with the school's discipline policies or may be disqualified from enrollment if the student is no longer eligible for the program as determined by the Department.
- I attest that the maximum tuition costs provided to the Louisiana Department of Education by this school on the Intent to Participate Form are accurate and represent the true costs charged by this school for tuition for school year 2023-2024.
- I agree to accept the value of the certificate, which shall be equivalent to 50% of the per-pupil amount of state funds to the city, parish, or other local public school district in which the eligible student is residing for that school year, not to exceed the tuition charged by the eligible nonpublic school, as the only source of funds to be received from the State Department of Education.
- I understand that any cost of educational services above the amount of the certificate issued to the parent or guardian shall not be paid by the state.
- I attest that by electronically signing this document, as outlined in R.S. 17:4031 as a requirement for participation in this program, that this school has existed and provided educational services to students with exceptionalities, as defined in R.S. 17:1942 for at least two years prior to participation in the program.
- I further attest that by electronically signing this document, as outlined in R.S. 17:4031 as a requirement for participation in this program, this school has an established program in place for instruction of such students.
- I further attest that by electronically signing this document, as outlined in R.S. 17:4031 as a requirement for participation in this program, teachers providing instruction to students hold the appropriate certification in special education or other appropriate training as defined by the department and instruction is in accordance with a student's Individual Education Plan, district-provided services plan or a nonpublic school created service plan; and rules and regulations developed as required in this section.

# **Application Verification**

After submitting a Louisiana Scholarship Program application online, parents must then take eligibility documents to one of the participating LSP Schools listed on their application. It is the school's responsibility to verify that the student meets the residency and income requirements. Schools are required to identify whether applicants have met eligibility requirements by entering the student's information in SEE.

To complete this process, schools must enter the following information:

- 1. Select "Student" then click "Apply"
- 2. Type in applicant's SSN
- 3. If no SSN exists, click "Next" and complete the application.
- If the SSN already exists, the family may have already applied at another school or online, or the student is currently enrolled in a scholarship school. Hit "Next" to review and update the application as necessary.
  - a. Note that parents should submit only one application per student.

| 0         | A+          | sc   | Ю     | LARSHIPS FOR EDUCATIONAL EXCELLENCE |
|-----------|-------------|------|-------|-------------------------------------|
| Participa | ating Schoo | Stud | dent  | Report                              |
| Apply     | Update      | View | Enrol |                                     |

| Beginning School Session Year:  |        |
|---------------------------------|--------|
| Student Social Security Number: | Submit |

The school must verify that the student information entered is correct (purple box) and then select which school the student attended last year from the "School Attended Last Year" box (green arrow).

 If the student's school does not appear in the dropdown list, please contact our office at studentscholarships@la.gov for next steps.

If the student is a multiple birth sibling (i.e. Twins, triplets, etc.) you will need to verify that the sibling is listed in the "Multiple Birth Siblings" section (orange box)

• <u>Please note</u>: You should only list Multiple Birth siblings in this box. Also, listing a sibling in this section does not count as an application for the sibling listed. Families must submit individual applications for EACH sibling.

| Student Last Name:          | Prior Year SEE Studen                                                            | nt: N            |
|-----------------------------|----------------------------------------------------------------------------------|------------------|
| Student First Name:         |                                                                                  |                  |
| Student Middle Initial:     | Suffix:                                                                          |                  |
| Date of Birth: (MM/DD/YYYY) |                                                                                  |                  |
| Gender:                     | ○ Male ○ Female                                                                  |                  |
| Ethnicity: (Hispanic?)      | ⊖ Yes ⊖ No □ Prefer Not to Answer                                                |                  |
| Race:                       | American Indian Pacific Islander Asian White Black                               |                  |
| Street Address:             | Apartment Number: (leave blank if none)                                          |                  |
| Zip Code:                   | City:                                                                            |                  |
| Student School District:    |                                                                                  |                  |
| School Attended Last Year:  | Select one                                                                       | _                |
|                             |                                                                                  |                  |
| Student Grade:              | Select                                                                           |                  |
| Multiple Birth Siblings:    | First Name Middle Name Last Name Soc                                             | ial Security Nun |
|                             |                                                                                  |                  |
|                             |                                                                                  |                  |
|                             |                                                                                  |                  |
|                             | Previous Next                                                                    |                  |
| Enter o                     | or update Student data. Click 'Next/Previous' to cycle through different Section | ns.              |

Ensure that a separate application is completed for each sibling and that each application lists all siblings and their social security numbers.

| Parent/Guardian Last Name:      |                      | Parent Info                              | rmation                              |                               |      |
|---------------------------------|----------------------|------------------------------------------|--------------------------------------|-------------------------------|------|
| Parent/Guardian First Name:     | 1                    |                                          |                                      |                               |      |
| Parent/Guardian Middle Initial: |                      | Suffix                                   |                                      |                               |      |
| Relationship to Student:        |                      |                                          |                                      |                               |      |
| Mailing Address:                |                      | (inclu                                   | de Apt.# if applicable)              |                               |      |
| Zip Code:                       |                      | City:                                    |                                      |                               |      |
| Home Phone: (999-999-9999)      |                      | Cell Pl                                  | none:                                | (999-999-9999)                |      |
| E-mail Address:                 |                      |                                          | ,                                    |                               |      |
| Family Household Income:        | /                    | Numb                                     | er in Household:                     |                               |      |
| How did you hear about this pro | gram?: -Select-      |                                          | ~                                    |                               |      |
| This information only ne        | eds to be entered if | Sibling Info<br>a sibling of the applica | rmation<br>nt attends one of the sch | ools the applicant is request | ing. |
| Sibling First Name: Si          | ibling Middle Name:  | Sibling Last Name:                       | Social Security Number:              | School Name:                  |      |
|                                 |                      |                                          |                                      | -Select-                      | ~    |
|                                 |                      |                                          |                                      | -Select-                      | ~    |
|                                 |                      |                                          |                                      | -Select-                      | ~    |
|                                 |                      |                                          |                                      | -Select-                      | V    |
|                                 |                      |                                          |                                      | -Select-                      | ~    |
|                                 | Pre                  | vious Next                               |                                      |                               |      |
| Ente                            | er or undate Student | data Click 'Nevt/Previ                   | ous' to cycle through diff           | erent Sections                |      |

Schools should verify the Income and Residency eligibility of each applicant for the Scholarship program. Check the box indicating that you verified a student's income and residency documentation. (Red Box)

Applications are not valid until these are marked "yes."

Once complete, schools should hit "save" to complete this process.

| Is the Student entering Grades K - 12?: | ⊖Yes ⊖No Eligibility Status: n/a |   |
|-----------------------------------------|----------------------------------|---|
| Special Ed Student:                     | ⊖Yes ⊖No                         |   |
| Exceptionality:                         | -Select-                         | ~ |

\_\_\_\_\_

# **Preliminary Roster Verification**

As part of the Louisiana Scholarship Program application process, schools are provided preliminary rosters after the lottery is complete but before scholarship awards are finalized. The rosters are placed in the FTP portal for schools to verify student information (i.e. address, grade, etc.).

This ensures that the most up to date information is in LEADs before award notifications are sent out later in the process.

Preliminary Rosters ARE NOT final and should not be shared with families. Schools will be financially responsible if information is shared prematurely.

• Once logged in to the FTP, schools should see your site code in the "current folder" box.

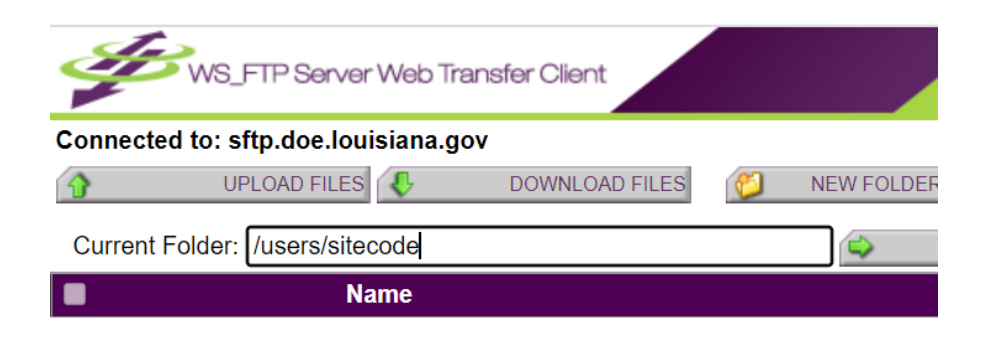

- Click on the folder labeled "2023-24 LSP" to access your roster for the upcoming year.
- The roster will be labeled as follows: schoolcode\_schoolname\_2023-24\_Student Rosters
- Click on the roster to access your list of students for the upcoming year.

| WS_FTP Server Web Transfer Client    |                              |      |
|--------------------------------------|------------------------------|------|
| Connected to: sftp.doe.louisiana.gov |                              |      |
| YUPLOAD FILES 🚯 DOWNLOAD FILES       | 🥙 NEW FOLDER 🥝 RENAME 😰 DELI | TE   |
| Current Folder: users/641002         | 🖨 GO 🔞 UP 🕎                  | HOME |
| ■ <u>Name</u>                        | Size                         | Moc  |
| □ <sup>[]</sup> <u>2022-23 LSP</u>   |                              |      |

Once you click on the roster, the student information will be available. The information will include the following:

- Award Site Code
- SSN
- Grade
- Date of Birth
- NameGender
- Gender

Schools should ensure the following:

- Make sure all rollover students are included on the roster.
- If a rollover student is missing from the roster for the 2023-24 school year:
- Add the student information at the end of roster list.
- Make sure all information is filled out completely.
- In the "Other Changes Needed" column, indicate the change. (Red arrow)
- If the student information needs to be changed, enter a description of the changes needed in the last column.(Red arrow)

| Award_SiteName | GradeCd | Grade Level<br>Changes | LastName | FirstName | MiddleName | SuffixNa<br>me | SSN | LASID | BirthDt | SexCd | Other<br>Changes<br>Needed |
|----------------|---------|------------------------|----------|-----------|------------|----------------|-----|-------|---------|-------|----------------------------|
| ABC Academy    | 1       | 2                      |          |           |            |                |     |       |         | М     | No change                  |
|                |         |                        |          |           |            |                |     |       |         |       |                            |

Once you have fully completed your roster, change name of file to

"Verified\_schoolcode\_schoolname\_2023-24\_Student Rosters" and upload the file to the FTP

# **Site Registration**

All participating Louisiana Scholarship Program Schools are responsible for the following actions as part of the registration process:

- Maintaining updated income and residency eligibility documentation for each student
- Collecting required registration forms from families
  - Parent waiver for special education services
  - Parent acknowledgements regarding Scholarship funds
  - Receipt of rules and regulations form
- Sharing the school handbook with families.
- Informing families of all school rules, regulations, and policies, and have each family participating in the Scholarship program sign an acknowledgement of receipt of these rules.

Schools are provided with a copy of their final roster via the FTP. Once a family completes registration, schools must indicate "Y" or "N" in the registered column (green arrow) to confirm the student's registration status.

| _  |                                | -                                 | -            | _              | -       |          | -         |            |            |     |       | -       |       |                     | -                 |  |
|----|--------------------------------|-----------------------------------|--------------|----------------|---------|----------|-----------|------------|------------|-----|-------|---------|-------|---------------------|-------------------|--|
| 1  | New or<br>Returning to<br>Site | Current<br>Scholarship<br>Student | Award_SiteCd | Award_SiteName | GradeCd | LastName | FirstName | MiddleName | SuffixName | SSN | LASID | BirthDt | SexCd | Registered<br>(Y/N) | Changes<br>Needed |  |
| 2  |                                |                                   |              |                |         |          |           |            |            |     |       |         |       |                     |                   |  |
| 3  |                                |                                   |              |                |         |          |           |            |            |     |       |         |       |                     |                   |  |
| 4  |                                |                                   |              |                |         |          |           |            |            |     |       |         |       |                     |                   |  |
| 5  |                                |                                   |              |                |         |          |           |            |            |     |       |         |       |                     |                   |  |
| 6  |                                |                                   |              |                |         |          |           |            |            |     |       |         |       |                     |                   |  |
| 7  |                                |                                   |              |                |         |          |           |            |            |     |       |         |       |                     |                   |  |
| 8  |                                |                                   |              |                |         |          |           |            |            |     |       |         |       |                     |                   |  |
| 9  |                                |                                   |              |                |         |          |           |            |            |     |       |         |       |                     |                   |  |
| 10 |                                |                                   |              |                |         |          |           |            |            | •   |       |         |       |                     |                   |  |
| 11 |                                |                                   |              |                |         |          |           |            |            |     |       |         |       |                     |                   |  |
| 12 |                                |                                   |              |                |         |          |           |            |            |     |       |         |       |                     |                   |  |
| 13 |                                |                                   |              |                |         |          |           |            |            |     |       |         |       |                     |                   |  |
| 14 |                                |                                   |              |                |         |          |           |            |            |     |       |         |       |                     |                   |  |

Once you have fully completed your roster, change name of file to "Verified\_schoolcode" and upload the file to the FTP.

# **Accessing Rosters in LEADS**

### **Rosters for Louisiana Scholarship Program (LSP)**

- In the SEE pop-up window, click the "Report" tab. (red arrow)
   Next, click the "School Reports" tab (green arrow)
   Select "SEE Roster" from the list of options (blue arrow)
   Select "Print" to download your current roster (purple circle) and view the pdf.

| Scholarships for Educ     | ational Excelle | nce - Google Chrome                                                                                                    | _             |                    |               |
|---------------------------|-----------------|----------------------------------------------------------------------------------------------------|---------------|--------------------|---------------|
| leads5.doe.louisi         | ana.gov/see/    | /FrameWork.aspx                                                                                                    |               |                    |               |
| OA+ so                    | CHOLAR          | RSHIPS FOR EI                                                                                                    | DUCAT         | IAL EXCEL          | LENCE         |
| Covered School District   | Jnacceptable Sc | hool Participating School                                                                                                    | Student Repor | t Processing Codes | Load Rollover |
| Applicant Verification SE | E Schools Scl   | hool Reports                                                                                                    |               |                    |               |
| Beginning School Year:    | 2022 🗸          | School Type: ALL                                                                                                    | ~             | District: ALL      |               |
| School:                   | ALL             |                                                                                                    |               | ~                  |               |
|                           |                 | Seats by Schools Funding Payment SEE Roster Awarded Student Letters Denied Student Letters Waiting List Student Letters Site Letters Site Letters |               |                    |               |
|                           |                 | Print                                                                                                    |               |                    |               |

## **Rosters for School Choice Program (SCP)**

- In the SCS pop-up window, click the "Report" tab. (red arrow)
   Next, click the "SCS Roster" tab (green arrow)
   Select "Submit" to download your current roster (purple circle) and view the pdf.

| S School Choice System - Google Chrome                                       |
|------------------------------------------------------------------------------|
| leads5.doe.louisiana.gov/scs/FrameWork.aspx                                  |
| A SCHOOL CHOICE STEM                                                         |
| Covered School District Participating School Student Report ProcessingPeriod |
| School Reports Letters and Labels Payment SCS Roster                         |
|                                                                              |
|                                                                              |
| Beginning School Session Year: 2022 ✓                                        |
| Site: ALL                                                                    |
| Submit                                                                       |
| Make a selection and then click 'Submit'.                                    |
|                                                                              |
|                                                                              |